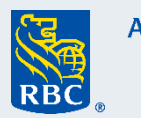

Nota : Ces instructions sont destinées uniquement aux utilisateurs d'ordinateur de bureau ou de portable.

## Étape 1 : Sélectionnez la formule remplissable à la <u>page Ressources pour les administrateurs</u> <u>de régime</u>

| /ous êtes à la recherche d'un for                                                                  | mulaire ou d'un document ?                                                                                                    |
|----------------------------------------------------------------------------------------------------|----------------------------------------------------------------------------------------------------|
| Si vous administrez un régime des Solutions<br><u>ouvrant une session</u> sur le site Web des Solu | d'assurance collective RBC Assurances, vous pouvez également accéder à des ressources en<br>tions d'assurance collective en ligne. |
| Sélectionnez une catégorie :                                                                       |                                                                                                    |
|                                                                                                    |                                                                                                    |

L'intégrité des renseignements sur le client est préservée lors de l'utilisation d'Adobe, disponible gratuitement ici.

Étape 2 : Enregistrez le fichier sur votre ordinateur en sélectionnant l'option « Enregistrer sous » dans le menu déroulant « Fichier ».

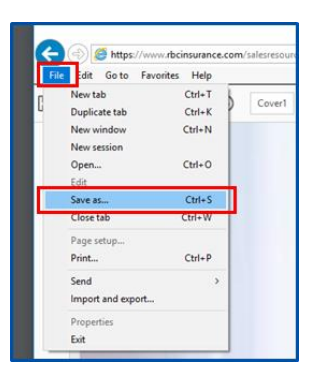

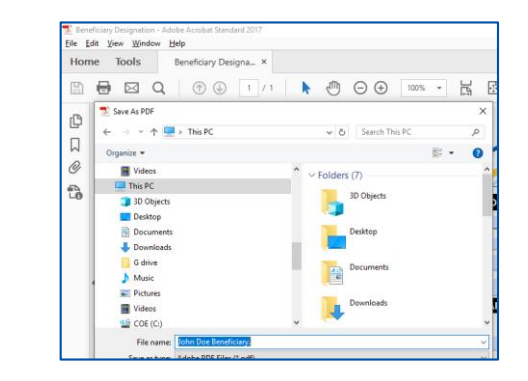

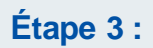

Récupérez la copie enregistrée sur votre ordinateur et sélectionnez la flèche pour ouvrir le « panneau de modification » et remplir la formule.

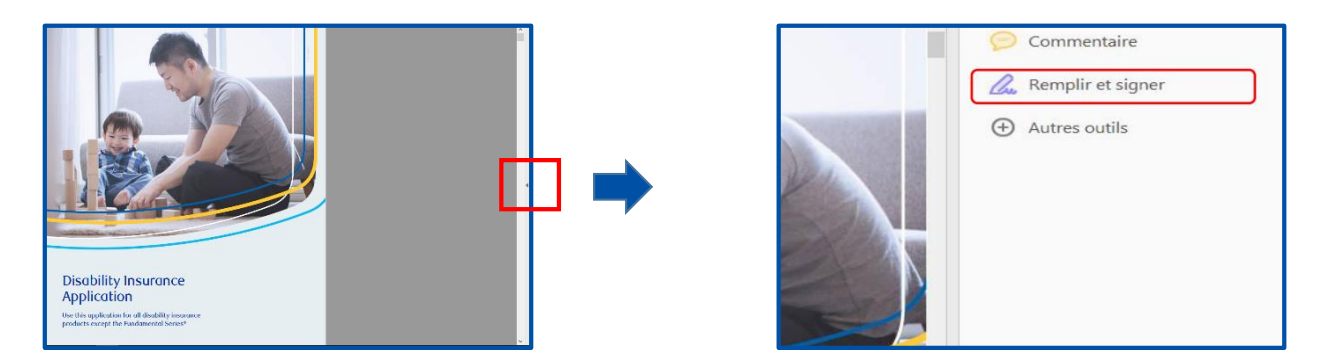

Veuillez noter que si vous disposez du « visionneur PDF intégré dans Chrome » vous ne pouvez pas signer au moyen de Chrome. Pour utiliser la fonction de signature, ouvrez la proposition à partir d'Adobe Acrobat Reader pour activer la fonction ci-dessus.

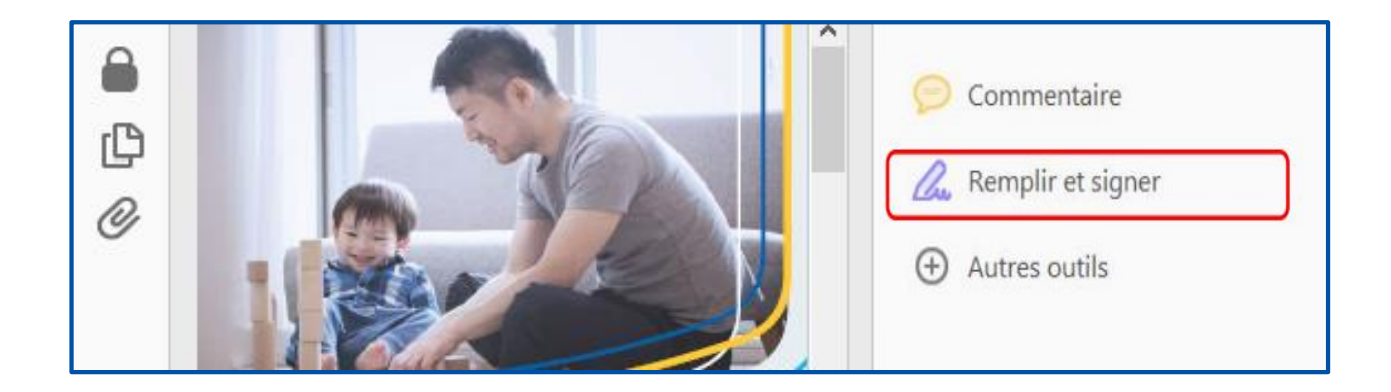

## Étape 5 : Pour remplir les champs requis, **cliquez** sur chaque case pour entrer ou sélectionner les renseignements requis.

| Désignation de                                                                                                    | bénéficiaire                                                   |                     |                                  | Assurances<br>• |
|----------------------------------------------------------------------------------------------------|----------------------------------------------------------------|---------------------|----------------------------------|-----------------|
|                                                                                                    | PARTIE 1 - RENSEIGNER                                          | <b>JENTS GÉNÉRA</b> | ILY SUP L'ADHÉSION               |                 |
|                                                                                                    | TAITIE I - RENOEIONEI                                          | IENTO GENERA        | OX SON L ADHESION                |                 |
| En remplissant ce formulaire,<br>vous demandez à la Compagnie<br>d'assurance vie RBC de modifier                                                                                              | Nom de l'employeur                                             |                     | DA SOR E ADRESION                |                 |
| En remplissant ce formulaire,<br>vous demandez à la Compagnie<br>d'assurance vie RBC de modifier<br>les renseignements que vous<br>avez précédemment fournis.                                 | Nom de l'employeur                                             |                     | Nº de la division de facturation |                 |
| En remplissant ce formulaire,<br>vous demandez à la Compagnie<br>d'assurance vie RBC de modifier<br>les renseignements que vous<br>avez précédemment fournis.<br>Toute demande de désignation | Nom de l'employeur<br>N° de police de RBC<br>Nom de l'employée |                     | N° de la division de facturation |                 |

Étape 6 :

Une fois que vous êtes prêt à signer électroniquement, cliquez sur « **Signer** » pour activer la fonction de signature.

| Fill & Sign •                                                                                                    | Ó Sign                         |  |  |  |  |  |  |
|----------------------------------------------------------------------------------------------------|--------------------------------|--|--|--|--|--|--|
| PARTIE 4 – NOMINATION DE FIDUCIAIRE                                                                                                    |                                |  |  |  |  |  |  |
| Recommandée dans toutes les provinces, à l'exception du Québec, pour tout bénéficiaire qui est mineur ou qui n'a pas la capacité juridique.                                                                                                    |                                |  |  |  |  |  |  |
|                                                                                                    |                                |  |  |  |  |  |  |
| Fiduciaire (Nom de famille, Prénom)                                                                                                    | Lien de parenté avec l'employé |  |  |  |  |  |  |
| est, par la présente, nommé(e) fiduciaire pour recevoir toute somme due au titre de toute désignation de bénéficiaire figurant dans les dossiers de la<br>Compagnie d'assurance vie RBC lorsque le bénéficiaire désigné est mineur à la date d'échéance du paiement en question. |                                |  |  |  |  |  |  |

## Étape 7 :

Cliquez sur « **Ajouter une signature** » et laissez votre client signer électroniquement en premier. Une fois que le client a apposé toutes les signatures requises, vous pouvez créer la vôtre et l'insérer dans les sections réservées au conseiller.

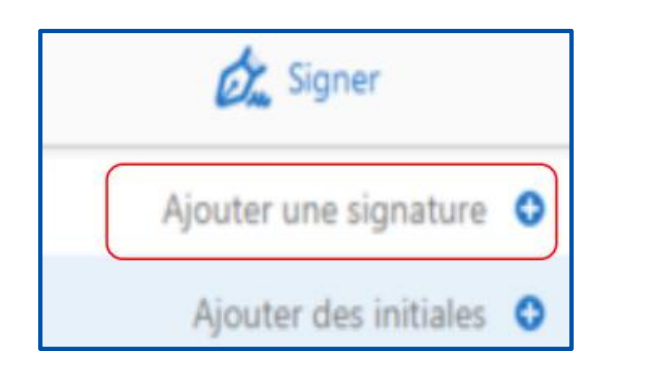

Étape 9 :

Tracez votre signature à l'aide de la souris et cliquez sur « **Appliquer** ».

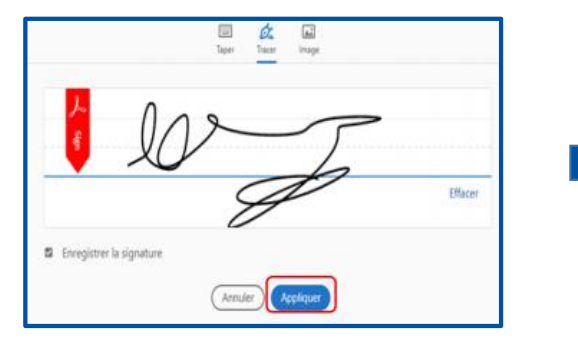

Étape 11 :

Pour ajouter une nouvelle signature dans le document, cliquez sur « **Signer** » et sélectionnez la signature.

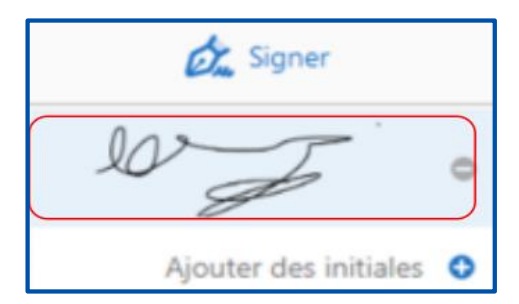

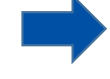

**Remarque importante :** Une fois que les signatures ont été ajoutées à la formule remplissable, vous ne pouvez plus la modifier.

Une fois la formule remplie, enregistrez-la sur

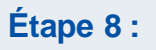

Il est à noter que toutes les signatures doivent être « **tracées** » pour qu'elles soient acceptées comme signatures ayant force obligatoire. **N'utilisez pas l'option « Taper** » pour créer les signatures.

| E Taper | Dau<br>Tracer | <b>I</b> mage |
|---------|---------------|---------------|
|         |               | )             |

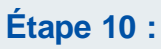

Étape 12 :

votre ordinateur.

Placez la signature dans le document en faisant glisser la souris.

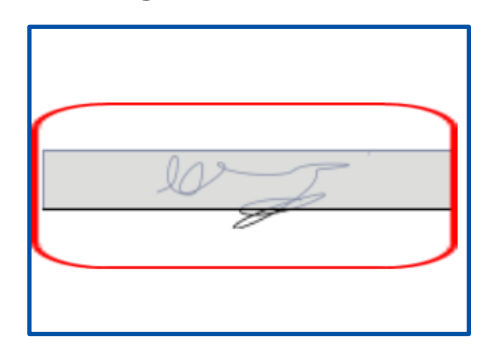

Compagnie d'assurance vie RBC.

<sup>•</sup>/<sup>MC</sup>Marques de commerce de Banque Royale du Canada, utilisées sous licence.